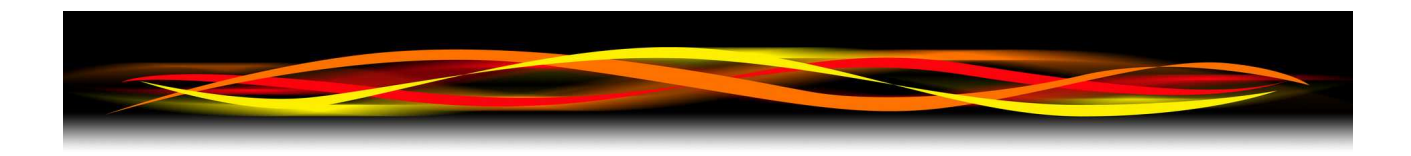

# Newflow NÅNO

# Sampler System Verification (SSV)

# Quick Start Manual

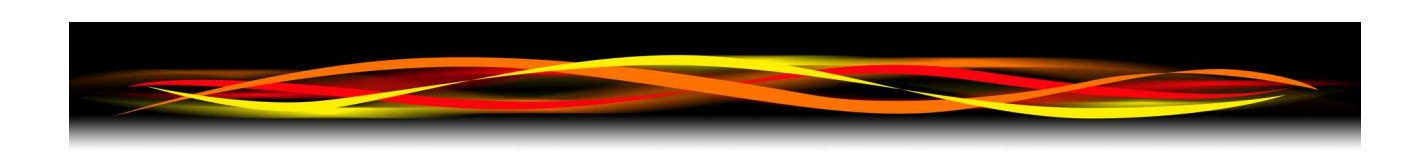

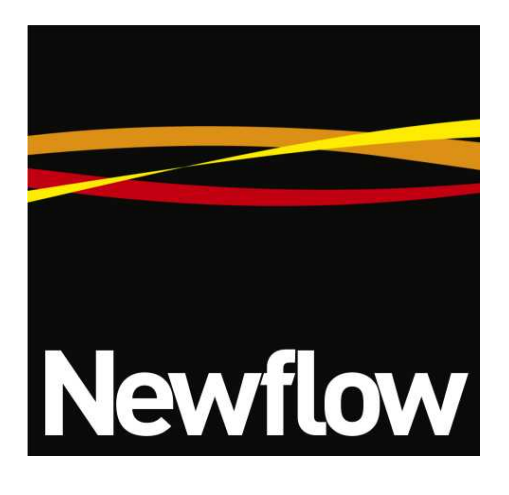

Contact:

Newflow Ltd George House Derwent Road Malton, North Yorkshire YO17 6YB, UK

| Tel:   | +44 1653 697 200    |
|--------|---------------------|
| Fax:   | +44 8700 667 325    |
| Email: | sales@newflow.co.uk |

#### **Document Information**

| Document Name:      | Sampler System Verification (SSV), Quick Start Manual |
|---------------------|-------------------------------------------------------|
| Document Identifier | NF_SSV_QSM                                            |

| Rev | Date       | Changes         | Prepared | Checked | Authorized |
|-----|------------|-----------------|----------|---------|------------|
| R0  | 3 Dec 2021 | Initial Version | MOB      | GPL     | MOB        |
| R1  |            |                 |          |         |            |
| R2  |            |                 |          |         |            |
| R3  |            |                 |          |         |            |
|     |            |                 |          |         |            |

NÅNO<sup>™</sup> (with Angstrom Symbol) is a trade mark of Newflow Ltd. C∥Cure<sup>®</sup> is a registered trade mark of Newflow Ltd.

All trademarks are acknowledged as the property of their respective owners.

This document, submitted in confidence contains proprietary information, which shall not be reproduced or transferred to others without prior written permission of Newflow Ltd.

This document shall not form part of any contract. Specifications are subject to change without notice and Newflow Ltd accepts no liability of any kind for errors or omissions.

Full contractual terms are available on the website at <u>www.newflow.co.uk/pdf/tandc.pdf</u>.

MMXXI

| Water Flow Rate            | Oil GOV Flow Rate      | Relative Flow Rates          |
|----------------------------|------------------------|------------------------------|
| 90.10 bbls/hr              | 3600.35 bbls/hr        | 2.502 %                      |
| Water Temperature Override | Oil Temperature In Use | Required Relative Flow Rate  |
| 55 °F                      | 142.7 °F               | 2.500 %                      |
| Next Batch Number          | Oil Pressure In Use    | Pre-Injection Baseline Water |
| 5                          | 136.55 psig            | 0.380 %                      |
| Stop Water<br>Injection    | Start Accumula         | tor/Start Batch              |

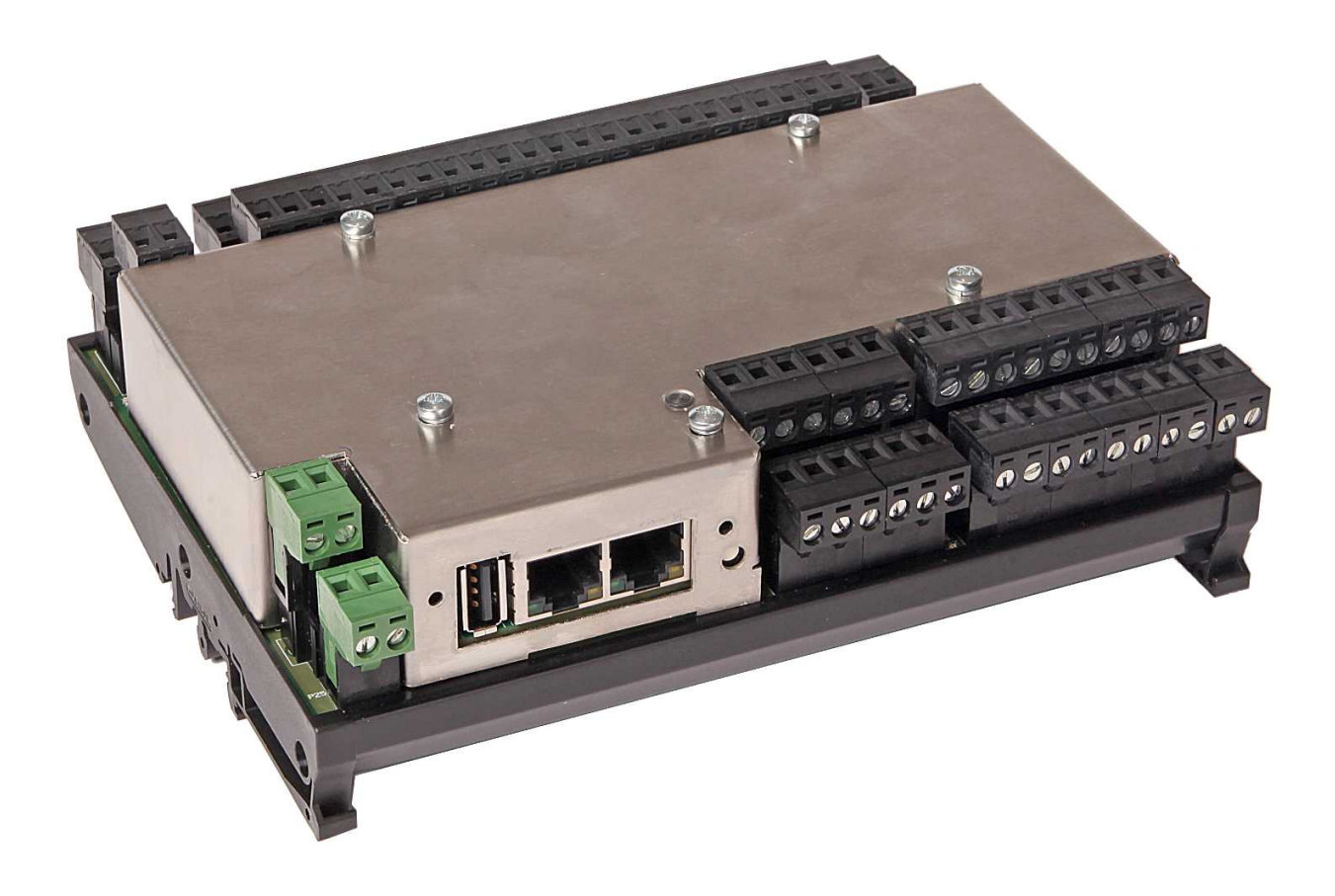

# **Table of Contents**

| 1  | Introduction                                                               | . <u>5</u> |
|----|----------------------------------------------------------------------------|------------|
| 2  | Features                                                                   | . <u>5</u> |
| 3  | Does the Main line have one or up to six meters?                           | . <u>6</u> |
| 4  | Is the water injected downstream of the mainline flow meter(s) or upstream | . <u>8</u> |
| 5  | Configuring the Inbuilt PID controller                                     | . <u>9</u> |
| 6  | Setting the K-Factors and Meter Factors                                    | <u>11</u>  |
| 7  | Live Temperatures & Pressure or Override Value?                            | <u>13</u>  |
| 8  | Report Layout                                                              | <u>14</u>  |
| 9  | Glossary                                                                   | <u>15</u>  |
| 10 | I/O Schedules                                                              | <u>16</u>  |
|    |                                                                            |            |

### 1 Introduction

This application will support a Crude Oil Meter run of one to six oil meters( the wild flow) and a Water Meter run, (the controlled flow). It will drive a valve to control the water flow or set a Variable Frequency Drive (VFD) motor & water pump. The operator can dial-in a required water content, and start the water flow. Instantaneous Oil & Water flow rates and the ratio between them will be displayed, and when the control loop has stabilised, and the desired ratio achieved, the operator can then start the test batch. The operator may swap sample cans manually, but a digital output will also be driven during the batch for automated sampler control.

A detailed Sampler Report will be generated during the test period (between the start & Stop triggers) as well as hourly reports

Historicals will log at five seconds to one minute intervals whilst water flow requested.

## 2 Features

- Automate the sampler verification process
- Can be used with a single oil meter system, or a station with up to 6 oil meters (with P568 MPIM Module)
- Water Injection can be upstream or downstream of the oil meter(s)
- Optional Sampler Driving Output
- Local panel operation and configuration
- Transmitter Bias Adjustment from Local Panel
- PID Control of water injection flow rate
- Pre & Post Injection Baseline check
- Pre, Post & Average checks against Sampler titration results
- Detailed Sampler Test Report
- Hourly Oil & Water reports and on-demand snapshot report
- Independent Data logger
- AO screen for auditing

#### **Does the Main line have one or up to six meters?**

If only one meter only is in use, then select Single Oil Meter in the Initial App Setup Menu

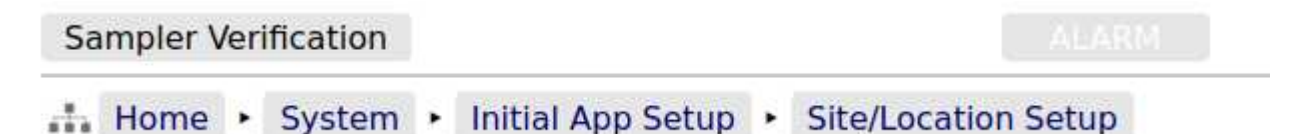

If there is a station with between two and six meters, then a P568 MPIM Module will be required. Ideally in station installations, the P568 MPIM would be permanently wired to the meters, and only an Ethernet connection is needed between the MicroCube Flow Computer and the P568 MPIM Module. The P568 MPIM has four input channels with in-built signal conditioners giving a high impedance input which can be connected in parallel with the station flow computer. If five or six channels are needed, the external P542 Signal Conditioners can be used.

If this is a multiple meter station, select the multiple Oil Meters radio button, as shown on the screenshot below.

| Sampler Verification       |                       | ALARM                   |                   | 30/11/2021 11:50:51 |
|----------------------------|-----------------------|-------------------------|-------------------|---------------------|
| 👬 Home 🔸 System 🔸 Ini      | tial App Setup 🔸 Site | /Location Setup         |                   | *1                  |
| Device ID                  |                       |                         |                   | 0                   |
|                            |                       |                         | Sampler Verificat | ion                 |
| Company Name               |                       |                         |                   | 0                   |
|                            | Item Name :           | Single / Multiple Oil M | leters            |                     |
| Comment/FMP #              | Current value :       | Multiple Oil Meters     |                   | •                   |
|                            | O Single Oil Mete     | er                      |                   |                     |
| Test Location              | Multiple Oil Me       | eters                   |                   | 0                   |
|                            |                       |                         |                   |                     |
| Single / Multiple Oil Mete |                       |                         |                   | •                   |
|                            |                       |                         |                   | ΓS                  |
| Water Injection Position   |                       |                         |                   | 0                   |
|                            |                       |                         |                   | n                   |
| Local Atmospheric Press    |                       |                         |                   | •                   |
|                            |                       |                         |                   | 6 psia              |
|                            |                       |                         |                   |                     |
|                            |                       |                         |                   |                     |
|                            | Apply                 |                         | Cancel            |                     |

If multiple meters are selected the IP address of the P568 MPIM must be configured

3

Navigate to the menu location shown in the screenshot below, and type in the IP address of the P568 MPIM in quad dotted notation as illustrated

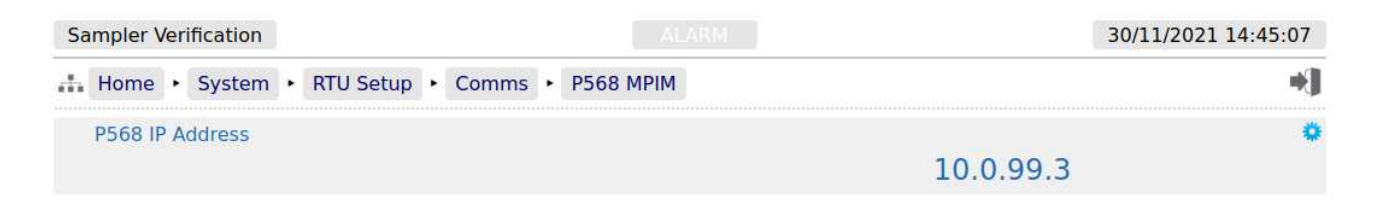

To check that communications has been established with the P568 MPIM, navigate to the Remote I/O Diagnostics page and check that Poll count and timestamp fields are incrementing, and the six inputs channels are showing the expected pulse frequency. See the screenshot below.

| Sa                                           | mpler \                                            | /er | ification     |                             |                                        |                                                                                |       |   |                        |
|----------------------------------------------|----------------------------------------------------|-----|---------------|-----------------------------|----------------------------------------|--------------------------------------------------------------------------------|-------|---|------------------------|
|                                              | Home                                               | •   | System        | •                           | I/O                                    | I/O Diagnos                                                                    | stics | • | Remote I/O Diagnostics |
| Remo                                         | te I/O D:                                          | iag | nostics       |                             |                                        | <br>                                                                           |       |   |                        |
| Poll<br>Time                                 | Count                                              |     | 12<br>1550021 | 2036                        | a ms                                   |                                                                                |       |   |                        |
| Chan<br>Chan<br>Chan<br>Chan<br>Chan<br>Chan | nel 1<br>nel 2<br>nel 3<br>nel 4<br>nel 5<br>nel 6 |     | Cc<br>18      | ount<br>3706<br>6<br>6<br>6 | ;;;;;;;;;;;;;;;;;;;;;;;;;;;;;;;;;;;;;; | Frequencv<br>9999.96 Hz<br>0.00 Hz<br>0.00 Hz<br>0.00 Hz<br>0.00 Hz<br>0.00 Hz |       |   |                        |

# 4 Is the water injected downstream of the mainline flow meter(s) or upstream

The injection position alters the mainline flow rate, so this must be configured correctly.

Navigate to the Site/Location setup and select the appropriate Water Injection Position.

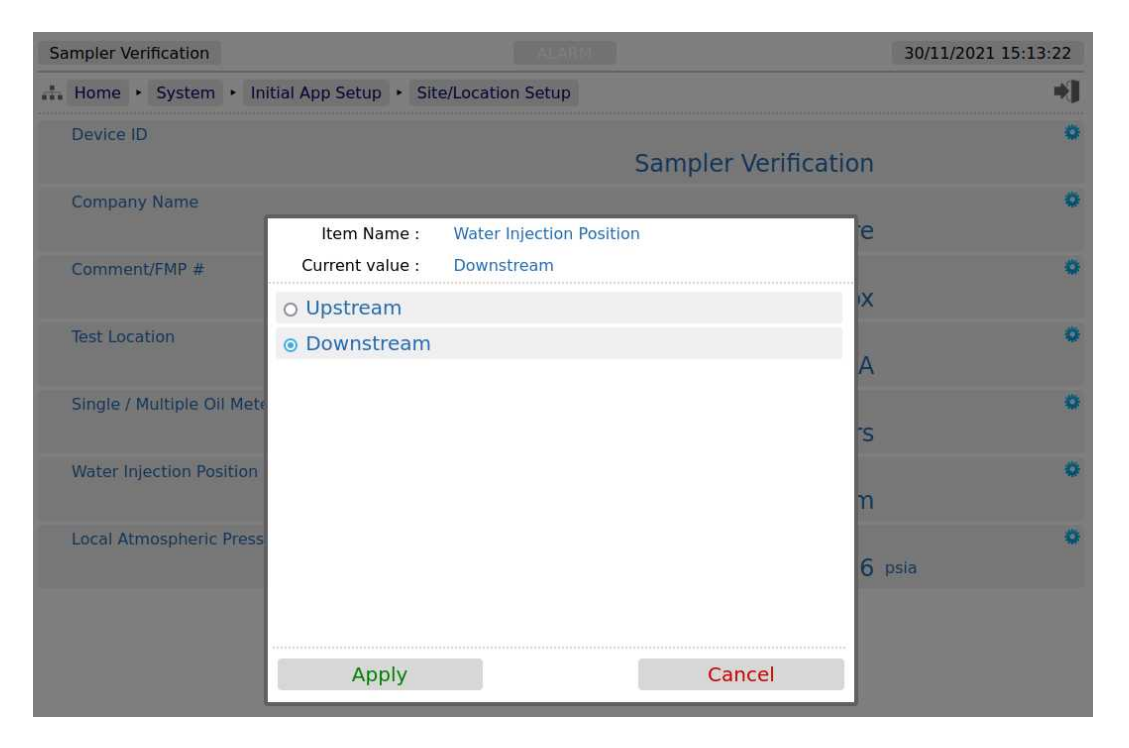

# 5 Configuring the Inbuilt PID controller

| Sampler Verification                |    | 30/11/2021  | 15:17:45 |
|-------------------------------------|----|-------------|----------|
| Home • System • PID Setup • Setting | js |             | *]       |
| Water Flow Rate Low Scale           |    | 0           | ٥        |
| Water Flow Rate High Scale          |    | 2000        | •        |
| PID Loop Gain                       |    | 0.3         | 0        |
| Repeats Per Minute                  |    | 15          | •        |
| Deadband % (0 = No Deadband)        |    | 0.25 %      | •        |
| Deadband Holdoff                    |    | 2 s         | 0        |
| Slew Rate Max %                     |    | 100 %       | 0        |
| Integral Limit Minimum %            |    | 0 %         | •        |
| Integral Limit Maximum %            |    | 100 %       | ٥        |
| Controller Output Low Scale         |    | <b>4</b> mA | 0        |
| Controller Output High Scale        |    | 20 mA       | 0        |

The first data points to be configured are the scaling values for the water meter flow rate. The flow rate used for control is the GOV flow rate and the units are in bbls per hour.

The Water Flow Rate Low Scale is defaulted to 0 bbls/hr and should normally be kept at this default value.

The Water Flow Rate High Scale should be set to the absolute maximum flow rate, rounded up.

The PID Loop Gain and the Repeats Per Minute can be set on the settings page, as shown above or changed via the Home > System >PID Setup > Debug/Tuning menu.

#### The Debug/Tuning page.

| Sampler Verification          |                       | 30/11/2021 15:49:39 |
|-------------------------------|-----------------------|---------------------|
| Home • System • PID Setup • D | ebug / Tuning         | *]                  |
| Historical Record Time        | Historical Record Off | Historical Data     |
| Required Injection Ratio %    |                       | 2.5 %               |
| Oil Meter GOV Flow Rate       |                       | 3600                |
| In Use Setpoint %             |                       | 4.5004 %            |
| Water Meter Flow Rate         |                       | 90                  |
| Error %                       |                       | -0.0043 %           |
| Controller Output %           |                       | 0.0000 %            |
| PID Loop Gain                 |                       | 0.3                 |
| Repeats Per Minute            |                       | • 15                |
| Operating Mode                |                       | •<br>Automatic      |
|                               |                       |                     |

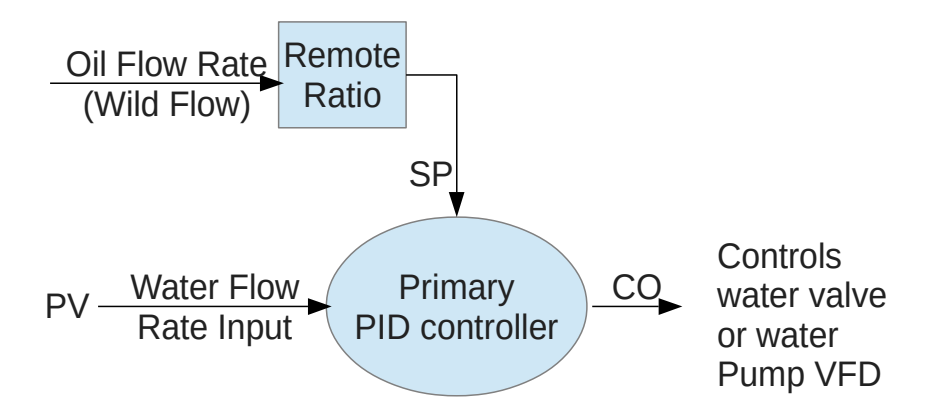

# 6 Setting the K-Factors and Meter Factors

The Water meter is connected to the Pulse Input B channel and the Oil meter is connected to the Pulse Input A channel, unless there are multiple meters, in which case the Station meters are connected to the P568 MPIM.

If there is only one oil meter in the system:

| Sampler Verificat | tion      |                   |      |                     |                 | 02/12/2021 16:50:47 |
|-------------------|-----------|-------------------|------|---------------------|-----------------|---------------------|
| 🚠 Home 🔸 Sys      | stem 🔸    | Initial App Setup | • 5  | iite/Location Setup |                 | +]                  |
|                   |           |                   | Imag | ge Shortened        |                 |                     |
| Single / Multipl  | le Oil Me | eters             |      |                     |                 | 0                   |
|                   |           |                   |      |                     | Single Oil Mete | r                   |

Then the K-Factor and Meter Factor for both the single oil meter and the water meter can be set using the Local Panel when the Setup Screen Input Digital Input is active, or using the MicroCube Website. The display shown below is from the Local Panel

| Sa           | ampler | Ver | ification |   |     |                                   | 02/12/2021 15:23:24 |
|--------------|--------|-----|-----------|---|-----|-----------------------------------|---------------------|
| <sub>m</sub> | Home   | •   | System    |   | I/O | Assignment/Settings - Digital I/O | *)                  |
|              | Setup  | Scr | een Inpu  | t |     |                                   | •                   |
|              |        |     |           |   |     |                                   | Digital Input 3     |

| Oil Meter KF           | Oil Meter MF            |
|------------------------|-------------------------|
| 1500 pulses/bbl        | 1.0000                  |
| Water Meter KF         | Water Meter MF          |
| 1000 pulses/bbl        | 1.0000                  |
| Sample Oil Gravity API | Sample Oil Gravity Temp |
| 77.00 °API             | 55.0 °F                 |
|                        | Adjust AnIn Bias        |

If however there is a oil metering station with up to six meters, then the P568 MPIM will be needed. Each of the six oil meters can have its own K-Factor and Meter Factor, but these will need to be entered using a web browser to configure the MicroConf Flow Computer.

The Water Meter can still be configured using the local panel. or the website.

The screenshot below shows the location of the configuration page, and an example of the settings for the first two meters.

| Sampler Verification |               |         |                    |                 | 02/12/2021 17:13:01 |
|----------------------|---------------|---------|--------------------|-----------------|---------------------|
| Home • System        | Product Setup | • Oil • | Station Oil Meters |                 | *]                  |
| Oil Meter #1 KF      |               |         |                    | 3600            | pulses/bbl          |
| Oil Meter #1 MF      |               |         |                    | 1.0021          | 0                   |
| Meter #1 GOV Flow    | v Rate        |         |                    | 10020.962050473 | bbls/hr             |
| Oil Meter #2 KF      |               |         |                    | 360             | opulses/bbl         |
| Oil Meter #2 MF      |               |         |                    | 0.99876         | 0                   |
| Meter #2 GOV Flow    | v Rate        |         |                    | 7491.230541312  | bbls/hr             |
| Oil Meter #3 KF      |               |         |                    | 1500            | pulcos/bbl          |

### Live Temperatures & Pressure or Override Value?

The Liquid Volume Correction calculations for the oil utilize API 11.1 A tables, using a base density derived from the user entered Sample Oil Gravity (in °API) and the associated Sample temperature. These values are entered on the local panel when the Setup Screen Input Digital Input is active

| Sampler Verification               | ALARM 02/12/2021 15:23:24 |
|------------------------------------|---------------------------|
| Home + System + I/O + Assignment/S | ttings - Digital I/O      |
| Setup Screen Input                 | •                         |
|                                    | Digital Input 3           |

When the input is active, the local panel will display the Setup Screen, as shown below.

| Oil Meter KF           | Oil Meter MF            |
|------------------------|-------------------------|
| 1500 pulses/bbl        | 1.0000                  |
| Water Meter KF         | Water Meter MF          |
| 1000 pulses/bbl        | 1.0000                  |
| Sample Oil Gravity API | Sample Oil Gravity Temp |
| 77.00 °API             | 55.0 °F                 |
|                        | Adjust AnIn Bias        |

#### NOTE:

The GSV is only generated for reporting purposes. The oil to water ratio and all the calculations are based on the OBSERVED volume, so for normal operation, there is no need to enter a Sample Oil Gravity and Temperature, nor is there any requirement to measure the oil temperature and pressure.

The Water Net value is based upon the ITS-90 water density calculation, using the water temperature, but again, only the observed volume is used in the Oi/Water ration calculations, so again, in normal operation there is no need to measure the water temperature

# Report Layout

8

#### 1 SAMPLER VERIFICATION REPORT

| 2                                                                | Report Date/Time: 30/07/2021 14:02:15                                                                                                    | Batch Seque                                                                                    | nce:                                                    | 11                                                                |                                              |
|------------------------------------------------------------------|----------------------------------------------------------------------------------------------------|------------------------------------------------------------------------------------------------|---------------------------------------------------------|-------------------------------------------------------------------|----------------------------------------------|
| 3<br>4<br>5<br>6<br>7<br>8<br>9<br>10                            | Company Name:<br>Device ID: Sampler System Verif<br>** Multiple Meter / Station Mode **<br>Station ID:<br>Station Description:<br>[ ]<br>Required Relative Flow Rate % 2.0000                                                                                                    | Test Locati<br>Water Inj P<br>Water Meter<br>Water Meter<br>Water Meter<br>Water Meter<br>%    | on:<br>osition:<br>ID:<br>Size:<br>Model:<br>KF:<br>MF: | Downstream<br>Water#1<br>2"<br>Smiths Ult<br>20000.00 p<br>1.0000 | n<br>cra<br>Dulses/bbl                       |
| <b>11</b><br><b>12</b><br>13<br>14<br>15<br>16<br>17<br>18<br>19 | ACCUMULATORS<br>Opening Time/Date: 30/07/2021 14:00:35<br>Oil Meter IV: 687758.40 bbls<br>Oil Meter GOV: 687758.40 bbls<br>Oil Meter GSV: 690677.21 bbls<br>Closing Time/Date: 30/07/2021 14:01:4<br>Oil Meter IV: 688240.08 bbls<br>Oil Meter GOV: 688240.08 bbls<br>Oil Meter GSV: 691161.31 bbls | Water Meter<br>Water Meter<br>Water Meter<br>7<br>Water Meter<br>Water Meter<br>Water Meter    | IV:<br>GOV:<br>NSV:<br>IV:<br>GOV:<br>NSV:              | 1178.42<br>1178.42<br>1178.88<br>1188.08<br>1188.08<br>1188.55    | bbls<br>bbls<br>bbls<br>bbls<br>bbls<br>bbls |
| 20<br>21<br>22<br>23<br>24<br>25<br>26<br>27<br>28<br>29         | BATCH QUANTITIESRun time:00:01:12Oil Meter IV:481.68 bblsOil Meter GOV:481.68 bblsOil Meter GSV:484.10 bblsFLOW WEIGHTED AVERAGESAverage Oil F/R:24084.00 bbls/hrOil Temperature:55.0 °FOil Pressure:122.70 psigLocal Atmospheric Pressure:14.696                                                   | Water Meter<br>Water Meter<br>Water Meter<br>Average Wat<br>Average Wat<br>Water Tempe<br>psia | IV:<br>GOV:<br>NSV:<br>er F/R:<br>er F/R:<br>rature:    | 9.66<br>9.67<br>483.00<br>338.10<br>55.0                          | bbls<br>bbls<br>bbls/hr<br>Gall/min<br>°F    |
| <b>30</b><br>31<br>32<br>33<br>34<br>35<br>36<br>37<br>38<br>39  | <b>RESULTS</b> Pre-Injection Baseline water %0.255Post-Injection Baseline water %0.314Average Baseline water %0.2800Metered Water Injected9.4Metered Oil481.4Total (Oil & water)491.3Titration Analysis % Water2.22Calculated Water % Injected1.96Calculated Allowable Deviation %0.13              | 00 % @ Mainl<br>00 % @ Mainl<br>00 %<br>66 bbls<br>68 bbls<br>34 bbls<br>35 %<br>61 %<br>48 %  | ine F/R:<br>ine F/R:                                    | 24000.00<br>24000.00                                              | bbls/hr<br>bbls/hr                           |
| <b>40</b><br>41<br>42<br>43<br>44                                | <b>Calculations Using Pre-Injection Basel</b><br>Pre-Inj Baseline water % (adjusted)<br>Pre-Inj Baseline water % (adjusted) + #<br>Pre-Inj Calculated Deviation %<br>Pre-Inj Baseline Pass/Fail                                                                                                    | <b>ine Water</b> %<br>Injected                                                                 | 0.2451 9<br>2.2111 9<br>0.0239 9<br><b>PASS</b>         | %<br>%                                                            |                                              |
| <b>45</b><br>46<br>47<br>48<br>49                                | <b>Calculations Using Pre-Injection Basel</b><br>Post-Inj Baseline water % (adjusted)<br>Post-Inj Baseline water % (adjusted) +<br>Post-Inj Calculated Deviation %<br>Post-Inj Baseline Pass/Fail                                                                                                   | <b>ine Water</b> %<br>Injected                                                                 | 0.3039 9<br>2.2700 9<br>-0.0349 9<br><b>PASS</b>        | %<br>%                                                            |                                              |
| <b>50</b><br>51<br>52<br>53<br>54                                | <b>Calculations Using Average Baseline Wa</b><br>Average Baseline water % (adjusted)<br>Average Baseline water % (adjusted) + 1<br>Average Calculated Deviation %<br>Average Baseline Pass/Fail                                                                                                    | <b>ter %</b><br>Injected                                                                       | 0.2745 9<br>2.2405 9<br>-0.0055 9<br>> PASS             | %<br>%                                                            |                                              |
| 55<br>56                                                         | Pre to Post Baseline Difference<br>Pre to Post Baseline values within 0.1                                                                                                    | -0.060<br>PAS                                                                                  | 0<br>S                                                  |                                                                   |                                              |
| 57                                                               | OVERALL RESULT: PASS                                                                                                    |                                                                                                |                                                         |                                                                   |                                              |

#### END OF SAMPLER VERIFICATION REPORT

| Icon | Description                                                                                                    |
|------|----------------------------------------------------------------------------------------------------|
| *    | If a line contains the blue "gear" icon, this indicates that the<br>line can be edited. Click the line to open the edit dialog.                                                                                    |
| *    | If a line contains a gray colored "gear" icon, this indicates<br>that the line has editable data, but the current user does NOT<br>have the necessary user level privileges.                                       |
|      | Sitemap Icon. Clicking this icon opens the sitemap allowing rapid navigation around the website.                                                                                                    |
|      | Logout Icon. Clicking this icon will logout the current user of the session, and takes you back to the login screen.                                                                                               |
| .↓   | Download Icon. This icon is visible when information is<br>available for downloading from the NÅNO. Clicking this<br>icon allows the information to be viewed or downloaded<br>depending upon browser preferences. |
|      | Print Icon. Clicking this item causes the current viewed screen to be printed to the designated Web printer.                                                                                                    |
| *    | Accept/Apply Icon. This is used when several pieces of information are preset and then actioned as a group, for example setting networking parameters.                                                             |

# 10 I/O Schedules

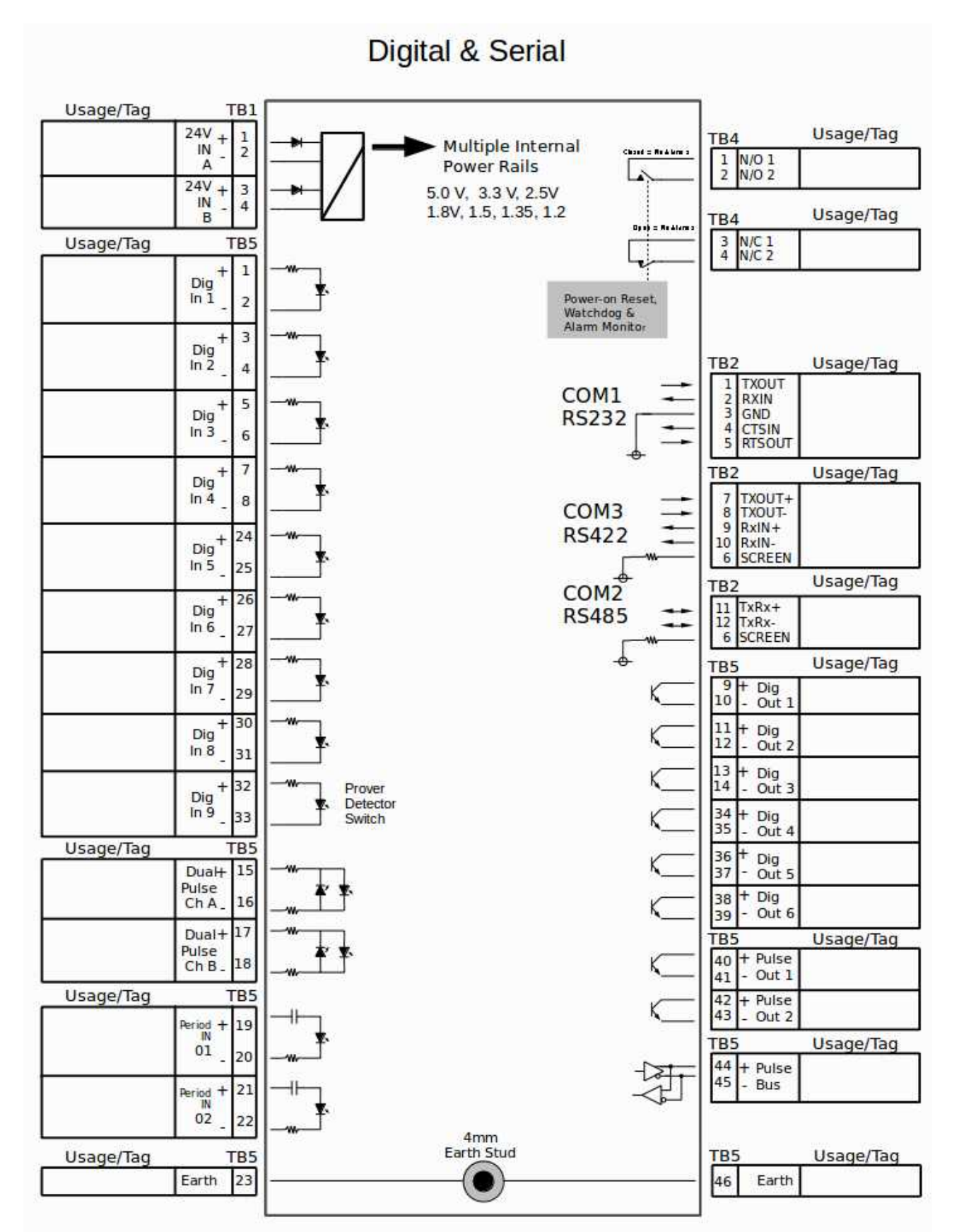

# Analog Expansion

Usage/Tag

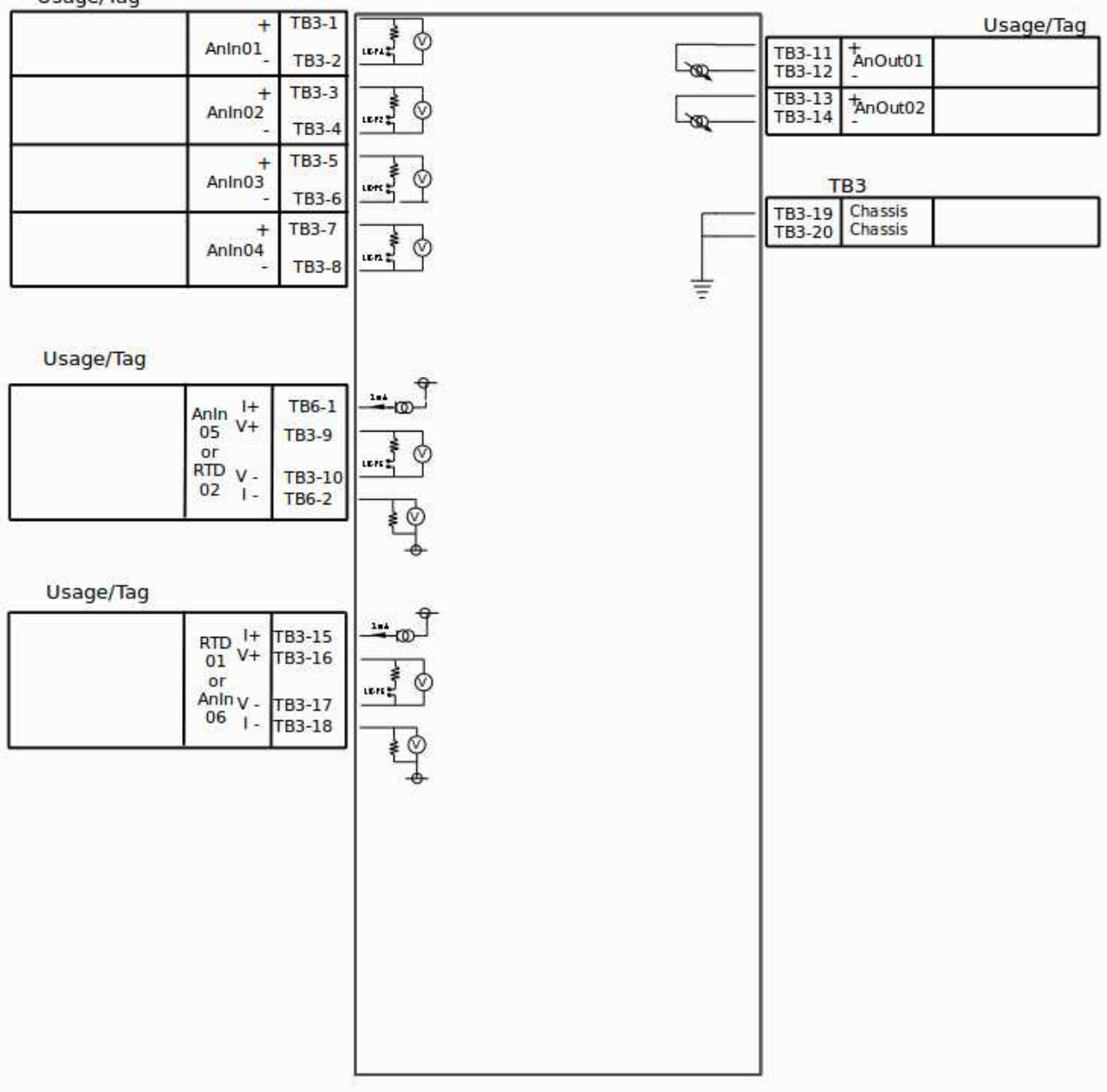

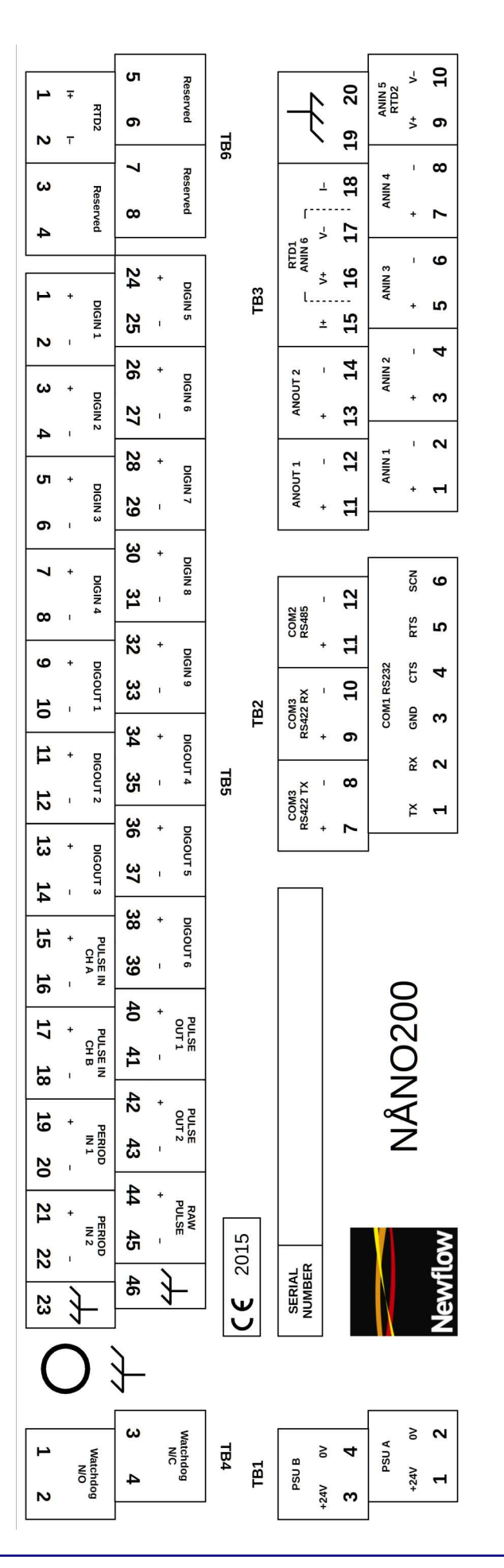